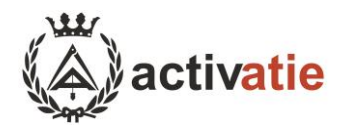

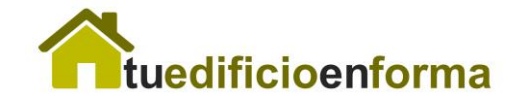

# Cómo configurar el Directorio profesional

El directorio se encuentra en <u>www.tueedificioenforma.es</u>, sección "Encuentra un aparejador".

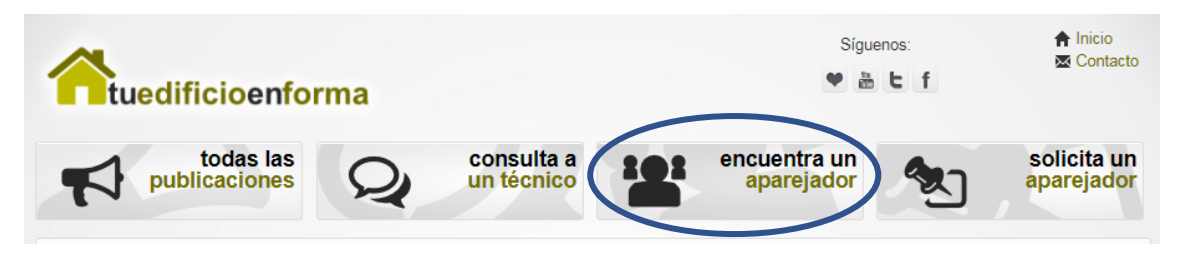

En esta sección existe un buscador donde se puede buscar por especialidad del técnico, trabajos que realiza, provincia, municipio y nombre.

Se muestra una vista en cuadrícula con la foto y nombre de los técnicos.

h

| Directorio Profesional      | Directorio                   |                            |                               |                                 |
|-----------------------------|------------------------------|----------------------------|-------------------------------|---------------------------------|
| Buscador<br>Especialidades: | 9                            | <b>B</b>                   |                               | 1                               |
| - todas - 🔻                 | Alain Aquilar                | Aleiandro José San         | Alexia Blanco                 | Ana Maria Amian                 |
| Trabajos:                   | Quintana                     | Martín Díaz                | Guadalajara                   | San Emeterio                    |
| - todos - 🔻                 |                              |                            |                               |                                 |
| Provincia:<br>- todas - 🔹   |                              | C.                         | GIC                           | 5                               |
| lunicipio:                  | Ana Maria Orozco<br>Ivorra   | ángel Sánchez<br>Inocencio | Antonio Gago Justo            | Antonio Aguilera<br>Molina      |
| ombre o apellidos:          |                              | activatie                  | -                             | -                               |
| Buscar                      |                              |                            | The los                       | C                               |
|                             | Antonio Trujillo<br>Talavera | Antonio Pallarés           | Antonio Zamora<br>Ballesteros | Antonio Jose<br>Alvarez Gonzale |
|                             |                              |                            |                               |                                 |

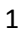

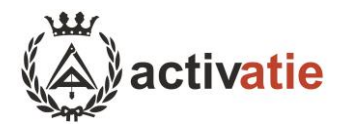

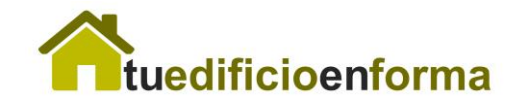

# De cada técnico se puede consultar su perfil completo:

# Perfil profesional

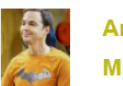

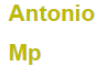

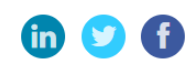

- å Colegiado de activatie
- 🥹 Murcia, Murcia
- Soporte@activatie.org
- % https://www.activatie.org **♥ SRC** MUSAAT № póliza: 857415

## Especialidades

- Mediación
- Accesibilidad
- · Eficiencia Energética, Medio Ambiente y Sostenibilidad
- · Control de calidad y Productos construcción
- Otros

## Trabajos

- · Ejecución de Obra nueva y urbanización
- Reformas, Reparaciones o Rehabilitaciones (fachadas, cubiertas, ascensores, zaguanes, etc.). Adaptación de accesibilidad, mejoras energéticas, etc
- · Derribos, piscinas, naves, panteones, instalaciones deportivas, vallas
- · Seguridad y salud de todas las obras descritas anteriormente
- Licencias de anertura

## Experiencia

# Full Stack Developer

Desde 2017 en activatie

Desarrollador web en activatie

#### Formación

202

Graduado en Ingeniería Informático

en Universidad de Murcia

#### Curso CE3X 2016

en activatie

## Certificaciones

Oracle DDBB admin

por Oracle

Cisco 2017 por Cisco

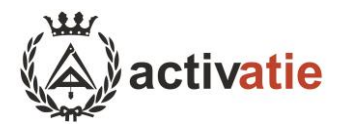

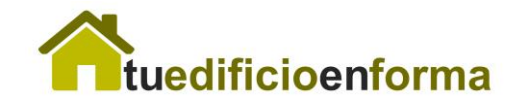

# **Rellenar datos profesionales**

En primer lugar, habrá que acceder en <u>www.activatie.org</u> a su cuenta de usuario con permiso de colegiado.

A continuación, acceder en su área personal a la sección "Mis Datos", y posteriormente "Profesionales".

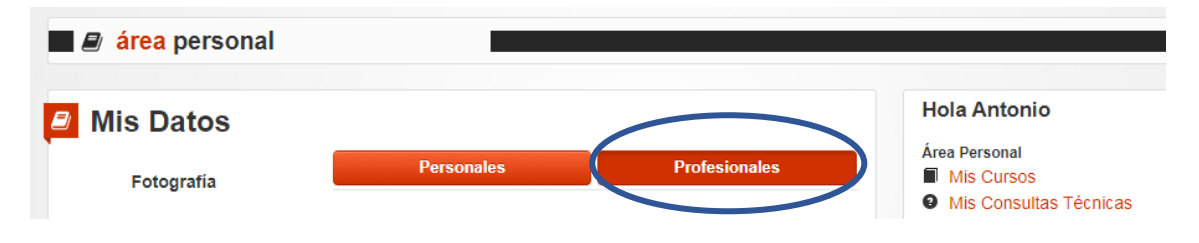

En esta sección, el primer paso es seleccionar si desea o no aparecer en el directorio. También podrá previsualizar como quedaría el perfil en la web de <u>www.tuedificioenforma.es</u>.

| Nombre: Antonio Pallarés<br>Colegio profesional: activatie               |
|--------------------------------------------------------------------------|
| Directorio profesional                                                   |
| ¿Desea aparecer en el directorio profesional de Tu Edificio En<br>Forma? |
| Si                                                                       |
| 0 No                                                                     |

A Previsualizar perfil profesional

En la siguiente sección se podrán completar datos de contacto, redes sociales, seguro de responsabilidad civil, especialidades y trabajos.

| 0                       |                    | Especialidades<br>En las que posea experiencia demostrable (máximo 5). |
|-------------------------|--------------------|------------------------------------------------------------------------|
| Contacto                |                    | Instalaciones                                                          |
|                         |                    | Seguridad y Salud                                                      |
| E-mail públic           | :0:                | Proyectos técnicos                                                     |
| sonorte@a               | tivatie ora        | Patología, Rehabilitación y Mantenimiento                              |
| soportelleat            | stratic.org        | <ul> <li>Sistemas constructivos y Estructuras</li> </ul>               |
|                         |                    | Tasaciones y Valoraciones                                              |
| Teléfono púb            | olico:             | Gestión económica en Edificación                                       |
| 22222222222             |                    | Sistemas de planificación y gestión (BIM, Lean, Last planner)          |
| 000000000               |                    | Urbanismo                                                              |
|                         |                    | Ejecución de Obra                                                      |
| Web:                    |                    | Mediación                                                              |
| L. H                    |                    | Accesibilidad                                                          |
| nups.//www              | acuvatie.org       | Eficiencia Energética, Medio Ambiente y Sostenibilidad                 |
|                         |                    | Control de calidad y Productos construcción                            |
|                         |                    | <ul> <li>Otros</li> </ul>                                              |
| Redes soci              | iales              |                                                                        |
|                         |                    | Trabajos                                                               |
| Facebook:               |                    | Asesoramiento económico y técnico en ejecución de obra                 |
| 1                       | · · ·              | Auditoría energética de edificios                                      |
| nttps://www             | .tacebook.com      | Certificación energética de edificios                                  |
|                         |                    | Derribos, piscinas, naves, panteones, instalaciones deportivas, vallas |
| Twitter:                |                    | Ejecución de Obra nueva y urbanización                                 |
| Lat                     | 4 - 144            | Informe de Evaluación del Edificio                                     |
| nttps://www             | twitter.com        | Informes o Certificados (de Antiguedad, habitabilidad, instalaciones   |
|                         |                    | eventuales, segunda ocupacion, mediciones de fincas o parcelas,        |
| LinkedIn:               |                    | Informes pariciples de daños o reclamaciones                           |
| Lat                     | Endeline a new     | Indines perchales de danos o reclamaciones                             |
| https://www.linklin.com |                    | Licencias de anertura                                                  |
|                         |                    | Mantenimiento de edificios y planificación de sus revisiones           |
|                         |                    | Reformas Reparaciones o Rehabilitaciones (fachadas cubiertas)          |
|                         | neneebilided eivil | ascensores, zaquanes, etc.). Adaptación de accesibilidad, meioras      |
| seguro res              | ponsabilidad civil | energéticas, etc                                                       |
|                         |                    | Seguridad y salud de todas las obras descritas anteriormente           |
| Nº póliza:              | 857415             | Tasaciones                                                             |
|                         |                    |                                                                        |
| Compañía:               | MUSAAT             | Guardar                                                                |

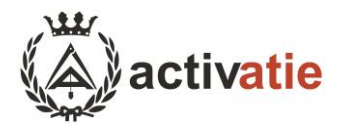

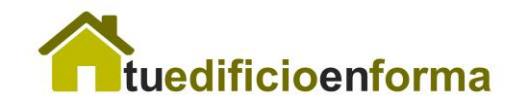

Por último, podrá rellenar un currículum vitae completando experiencia, formación o certificaciones. Puede añadir tantas de estas como desee.

# Currículum

## Experiencia

 Full Stack Developer 2017 activatie eliminar Desarrollador web en activatie

Añadir experiencia

## Formación

- Graduado en Ingeniería Informático Universidad de Murcia 2020 eliminar
- Curso CE3X activatie 2016 eliminar

# Añadir formación

## Certificación profesional

- Oracle DDBB admin Oracle 2014 eliminar
- Cisco Cisco 2017 eliminar

Añadir certificación profesional

| Experiencia                 |        |     |
|-----------------------------|--------|-----|
| Puesto                      |        |     |
| Inicio                      |        |     |
| 2017                        | *      |     |
| Fin (opcional)              |        |     |
|                             |        |     |
| Empresa                     |        |     |
|                             |        |     |
| Descripción del puesto (opc | ional) |     |
|                             |        |     |
|                             |        |     |
|                             |        |     |
|                             |        |     |
|                             | Aña    | dir |
|                             |        |     |